# Ghid instalare rapidă

Router Wireless N 300Mbps

TL-WR841N

**TP-LINK**<sup>®</sup> he Reliable Choi

7106506201 REV7.0.1

Alimentare externă

Conectarea fizică

Dacă tipul de conexiune la Internet este prin intermediul unui cablu de rețea (Ethernet), conectați acest cablu în portul WAN al routerului (portul albastru), apoi urmați pașii 4 și 5 pentru a finaliza conectarea fizică.

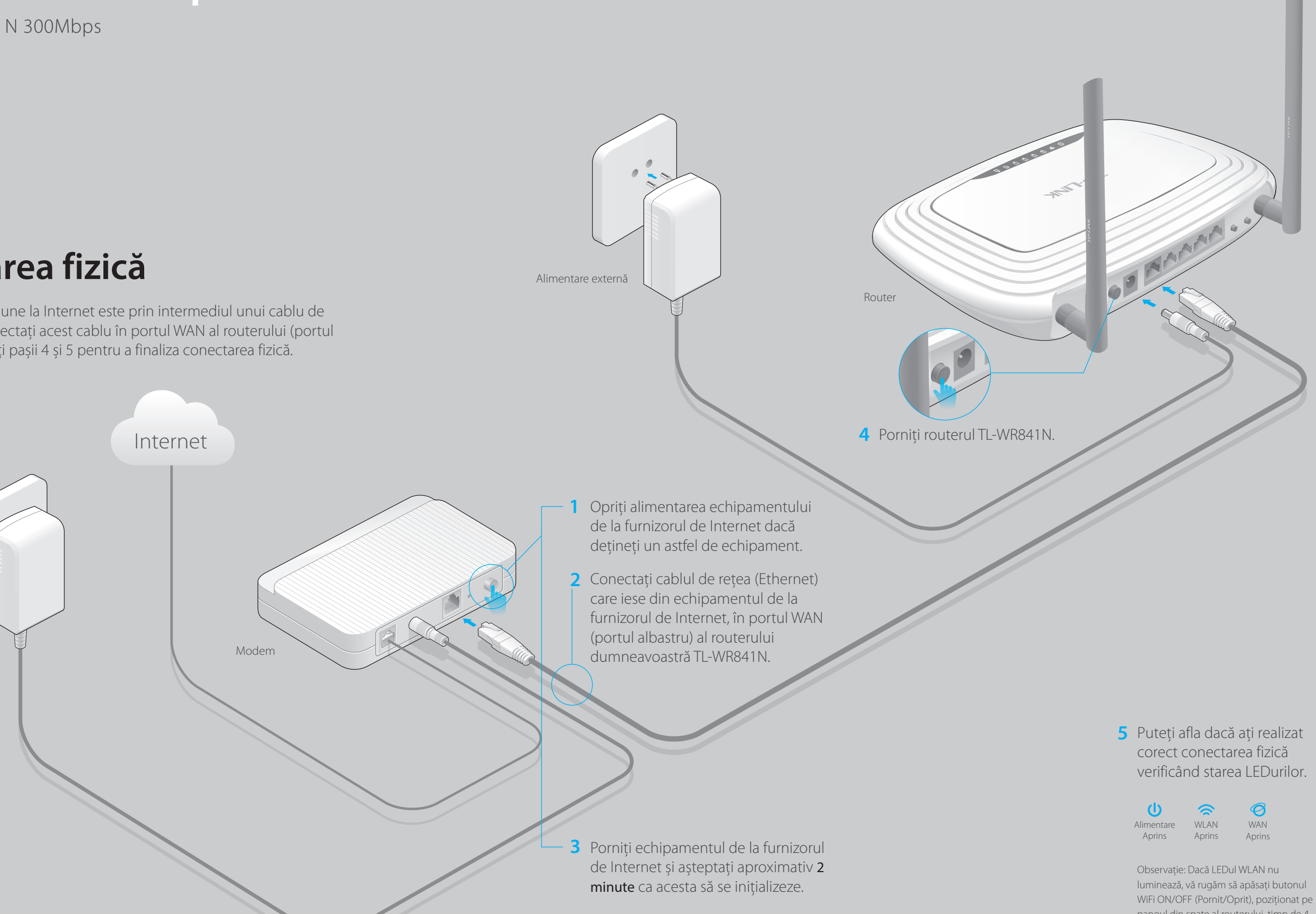

panoul din spate al routerului, timp de 4 secunde, iar după câteva secunde reverificați LEDul WLAN.

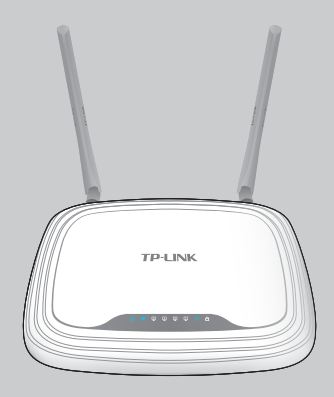

# Configurarea routerului

### 1. Conectați computerul la router (prin cablu sau wireless)

### Prin cablu

Opriți rețeaua Wi-Fi a PC-ului dumneavoastră și realizați conexiunea conform imaginii de mai jos.

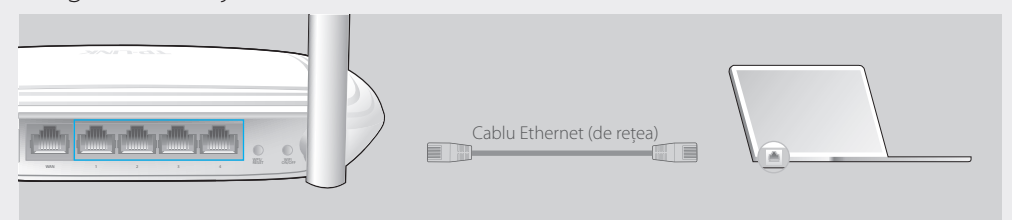

#### Wireless

Conectați-vă wireless folosind SSID-ul (numele rețelei wireless) și parola wireless/Codul PIN specificate pe eticheta lipită pe partea de jos a routerului.

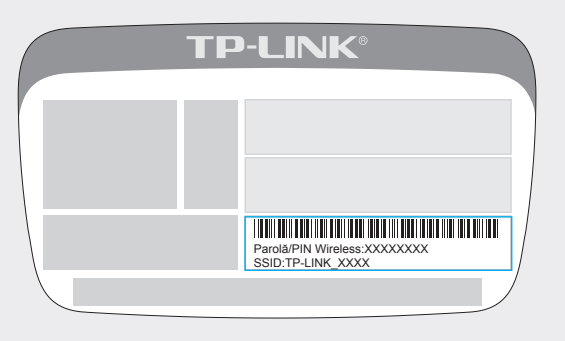

### Configurați routerul utilizând un browser web

A Introduceți http://tplinkwifi.net sau http://192.168.0.1 în bara de adrese a browserului web. Folosiți admin pentru numele de utilizator și pentru parolă, apoi apăsați **Login**.

Observație: Dacă fereastra de autentificare nu apare, vă rugăm să consultați secțiunea Întrebări frecvente (FAQ) > Î1.

| http://tplinkwifi.net | $ ho \cdot  ightarrow$ |
|-----------------------|------------------------|
| admin                 |                        |
| admin                 |                        |
| Login                 |                        |

B Selectați Configurare rapidă din meniul din partea stângă și apăsați Următorul. Alegeți Tip conexiune WAN. Dacă nu cunoașteți ce tip de conexiune dețineți, alegeți Detectare automată. Apăsați butonul Următorul și urmați instrucțiunile afișate.

| Configurare rapidă - Tip conexiune WAN                                                                                                    |             |       |
|----------------------------------------------------------------------------------------------------|-------------|-------|
| <ul> <li>Detectare automată</li> <li>IP dinamic</li> <li>IP static</li> <li>PPPoE</li> <li>L2TP/Russian L2TP</li> <li>PPTP/Russian PPTP</li> </ul> |             |       |
|                                                                                                    | Înapoi Urmă | corul |

#### C Puteți utiliza setările wireless implicite sau să le personalizați, apoi apăsați butonul Următorul.

Observație: Dacă schimbați denumirea rețelei WiFi (SSID) implicită și parola, este recomandat să le notați.

| Configurare rapidă - W | lireless                                                                                   |
|------------------------|--------------------------------------------------------------------------------------------|
| Nume rețea wireless:   | TP-LINK_7AFF                                                                               |
| Securitate wireless:   |                                                                                            |
| ۲                      | Dezactivare securitate                                                                     |
| ۲                      | WPA-PSK/WPA2-PSK                                                                           |
|                        | XXXXXXXX                                                                                   |
|                        | (Puteți introduce între 8 și 63 caractere ASCII sau între 8 și 64 caractere hexadecimale.) |
| ۲                      | Nicio modificare                                                                           |
|                        | Înapoi Următorul                                                                           |

#### D Apăsați Finalizare pentru a încheia instalarea rapidă.

Configurare rapidă - Finalizare

#### Felicitări!

Setările de bază pentru Internet și wireless s-au încheiat, vă rugăm să apăsați butonul Finalizare pentru a testa conexiunea la Internet. Dacă testul nu se realizează cu succes, vă rugăm să reporniți echipamentul de la ISP(dacă există) și să așteptați două minute, sau să parcurgeți configurarea rapidă din nou.

| Înapoi | Finalizare |  |
|--------|------------|--|
|        | <u>7</u>   |  |

## Configurare cu ajutorul aplicației Tether

Cu aplicația Tether de la TP-LINK puteți accesa foarte ușor routerul și apoi:

- Aflați informații despre terminalele conectate la rețeaua dumneavoastră.
- Blocați accesul la rețea pentru utilizatorii specificați sau pentru terminalele menționate.
- Configurați Controlul parental cu restricții de acces în funcție de perioadă sau de conținut.
- Schimbați foarte simplu setările de bază pentru rețeaua wireless.

### Cum folosiți aplicația?

- 1 Scanați codul QR pentru a descărca aplicația TP-LINK Tether din Apple App Store sau Google Play.
- 2 Asigurați-vă că terminalul wireless este conectat la rețeaua routerului dumneavoastră.

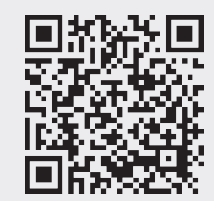

3 Porniți aplicația Tether și gestionați rețeaua dumneavoastră.

# Întrebări frecvente (FAQ)

Î1. Ce pot face dacă fereastra de autentificare nu este afișată?

- Dacă PC-ul este configurat cu o adresă IP statică, schimbați setările astfel încât să obțineți automat o adresă IP.
- Verificați dacă http://tplinkwifi.net sau http://192.168.0.1 sunt corect scrise în bara de adrese a browserului web. Dacă cele două adrese nu funcționează, încercați și adresa http://192.168.1.1 în browserul web.
- Încercati utilizarea altui browser web.
- Reporniți routerul și încercați iar.
- Dezactivați și apoi reactivați adaptorul de rețea utilizat.

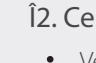

Observație: Pentru utilizatorii care dețin un echipament de la furnizorul de servicii Internet (ISP), reporniți întâi echipamentul respectiv. Dacă situația persistă, accesați pagina de management a routerului, și în meniul Rețea > Clonare MAC, apăsați butonul Clonează adresa MAC și apoi Salvare.

• Dacă nu ați schimbat parola WiFi implicită, aceasta poate fi găsită pe eticheta routerului. • Dacă în prealabil ați schimbat parola WiFi, accesați pagina de management a routerului și intrați în meniul Wireless > Securitate wireless pentru a obține sau pentru a reconfigura parola WiFi.

Observație: Dacă mai sus nu regăsiți raspuns la situația dumneavoastră, accesați http://www.tp-link.ro pentru asistentă tehnică.

#### Î2. Ce să fac dacă nu pot accesa Internetul?

 Verificati dacă Internetul este functional conectând cablul de Internet de la ISP direct în computer. Dacă tot nu funcționează, contactați furnizorul de Internet (ISP). • Deschideți un browser web, introduceți http://tplinkwifi.net sau http://192.168.0.1 și configurați routerul din nou.

Reporniti routerul si încercati iar.

#### Î3. Cum restaurez setările din fabrică ale routerului?

 Cu routerul pornit, apăsați și țineți apăsat butonul WPS/RESET poziționat pe panoul din spate al routerului, timp de cel puțin 8 secunde.

 Accesați pagina de management a routerului și în meniul Unelte sistem > Setări fabrică, apăsați butonul Restaurare și apoi așteptați până când bara de încărcare este completă.

#### 14. Ce pot face dacă am uitat parola de acces la pagina de management? • Vezi Întrebări frecvente > Î3 pentru restaurare setări din fabrică, apoi utilizați admin la nume de utilizator si parolă, pentru autentificare.

#### 15. Ce pot face dacă am uitat parola rețelei wireless?

©2016 TP-LINK